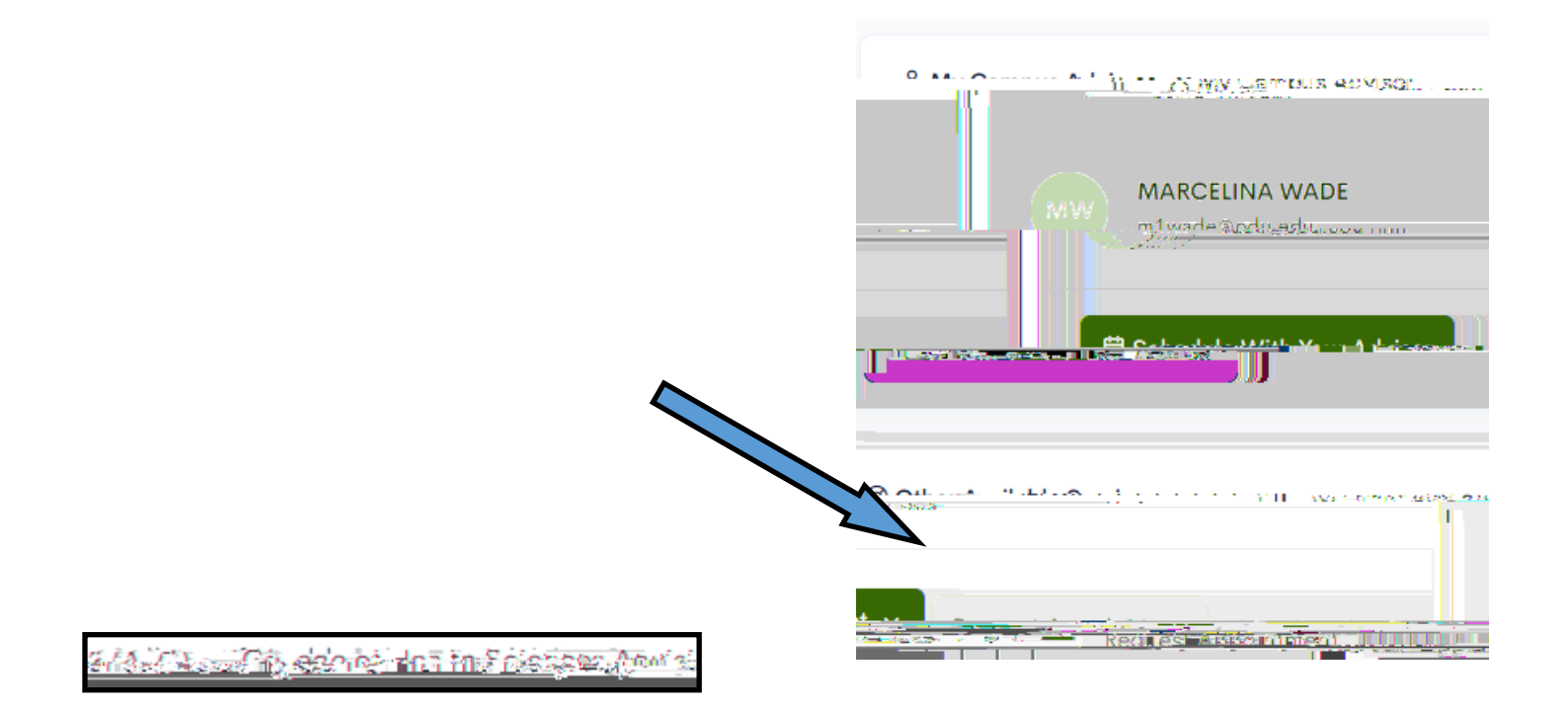

| a set to the set         |                                                 |                     |                                                |
|--------------------------|-------------------------------------------------|---------------------|------------------------------------------------|
|                          |                                                 | NI                  |                                                |
|                          |                                                 |                     |                                                |
|                          |                                                 |                     |                                                |
|                          |                                                 |                     |                                                |
|                          |                                                 |                     |                                                |
|                          |                                                 | Appartment Jetal at | Change Tales                                   |
| Marsh-14, 2023           |                                                 |                     |                                                |
| -90atio* 1               |                                                 |                     |                                                |
|                          |                                                 | 4 98-59             | 1                                              |
|                          |                                                 |                     |                                                |
|                          |                                                 |                     |                                                |
| Reason for Appointment   | DEONDRE JOHNSON                                 |                     | available                                      |
|                          | <u> </u>                                        |                     |                                                |
|                          |                                                 |                     | Nicola Royatta                                 |
|                          | available                                       |                     | Nicole Boyette                                 |
|                          |                                                 |                     |                                                |
|                          |                                                 |                     | Calcat Time (00 min to 1                       |
|                          |                                                 |                     |                                                |
| New Sector Sector Sector | 0-00 AM 22-000-0000-000-000-000-000-000-000-000 |                     |                                                |
|                          |                                                 |                     |                                                |
|                          |                                                 |                     |                                                |
|                          |                                                 |                     |                                                |
|                          |                                                 |                     | an durin her standald at service standards and |
|                          |                                                 | 205                 | ar z Cline e 🗠                                 |
|                          |                                                 |                     |                                                |
|                          |                                                 |                     |                                                |
|                          |                                                 |                     |                                                |
| enter é                  |                                                 |                     | St. 5700                                       |

|                                                | " Marchada an anna anna 1 |  |
|------------------------------------------------|---------------------------|--|
| Tanght <sup>1</sup> 0 <u>y-MCHSES500117</u> Ac |                           |  |
| view                                           |                           |  |
|                                                |                           |  |
|                                                | 4                         |  |

\*